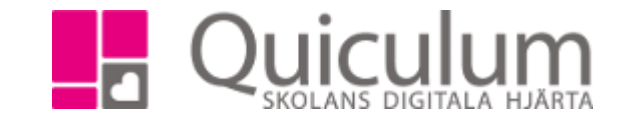

## Föra över betyg från annan skola

- 1. Gå till verktyg.
- 2. Klicka på "Användare" och sök fram den elev det gäller.
- -3. Klicka på fliken "Inställningar för elev".
- 4. Klicka därefter på ikonen med hänglåset.

| Alias                               | SaAn                  | Startdatum                                    | 2018-03-12 |
|-------------------------------------|-----------------------|-----------------------------------------------|------------|
| Slutdatum                           | YYYY-MM-E             | Slutdatum för<br>interkommunal<br>fakturering | YYYY-MM-E  |
| Justerat pris                       | Pris (om ej listpris) |                                               |            |
| /årdnadshavare                      | e                     |                                               |            |
| Andersson, Hanna                    |                       |                                               | ×          |
|                                     | debouaro              |                                               |            |
| _ägg till vårdna                    | Isliavale             |                                               |            |
| Lägg till vårdnad<br>Välj användare |                       |                                               |            |

- 5. Här visas en lista med alla de kurser som eleven läser samt de betyg som redan är satta.
- 6. Klicka på + för aktuellt ämne.

| Andersson, Sara    |                  |       |                 |   |           |      |       |            | ډ |
|--------------------|------------------|-------|-----------------|---|-----------|------|-------|------------|---|
| Kurs               | Datum            | Betyg | Betygsättare    |   | Slutbetyg | Låst | Aktiv | Anteckning |   |
| Engelska 5         |                  |       |                 |   |           |      |       |            |   |
|                    | 2017-12-22 00:00 | А     | Hansson, Joakim |   | Ja        | Ja   | Ja    |            | Ø |
| Engelska 6         |                  |       |                 |   |           |      |       |            |   |
| Engelska 7         |                  |       |                 |   |           |      |       |            |   |
| Filosofi 1         |                  |       |                 |   |           |      |       |            |   |
| Geografi 1         |                  |       |                 |   |           |      |       |            |   |
|                    | 2017-12-15 00:00 |       | Hansson, Joakim |   | Ja        | Ja   | Ja    |            | Ø |
| Historia 1b        |                  |       |                 | Ð |           |      |       |            |   |
| Historia 2a        |                  |       |                 |   |           |      |       |            |   |
| ldrott och hälsa 1 |                  |       |                 |   |           |      |       |            |   |
| Matematik 1b       |                  |       |                 |   |           |      |       |            |   |
|                    | 2018-01-09 00:00 |       | Hansson, Joakim |   | Ja        | Ja   | Ja    |            | Ø |
| Matematik 2b       |                  |       |                 |   |           |      |       |            |   |
| Matematik 3b       |                  |       |                 | Ð |           |      |       |            |   |

Quiculum AB, S:t Persgatan 22B, 753 29 Uppsala 018-430 09 00, support@quiculum.se Copyright © 2014 Quiculum AB

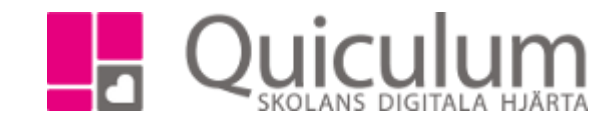

## 7. Nu visas denna ruta.

| Engelska 6 |       |                |           |          |       | AVBRYT SPARA    |
|------------|-------|----------------|-----------|----------|-------|-----------------|
| Datum      | Betyg | Betygsättare   | Slutbetyg | Låst     | Aktiv | Anteckning      |
| 2018-03-07 | С     | Lärare, Extern |           | <b>V</b> |       | Från Testskolan |
|            |       |                |           |          |       |                 |
|            |       |                |           |          |       |                 |

-Fyll i datum för när elevens betyg satt av skolan eleven gick på innan.

-Fyll i betyget, välj en betygsättare (bara de lärare som finns på denna skola dyker upp i dropplistan, du kan därför välja dig själv som betygsättare)

-Markera om det är ett slutbetyg, om betyget ska vara låst samt om det ska vara aktivt. -I anteckningar kan du skriva en kommentar.

8. När du fyllt i fälten, klicka på spara. Betygen är nu synliga på elevens studieplan.